4 1

4 2

4 4

4 5

48

52 53

66

69

75

79 80

96

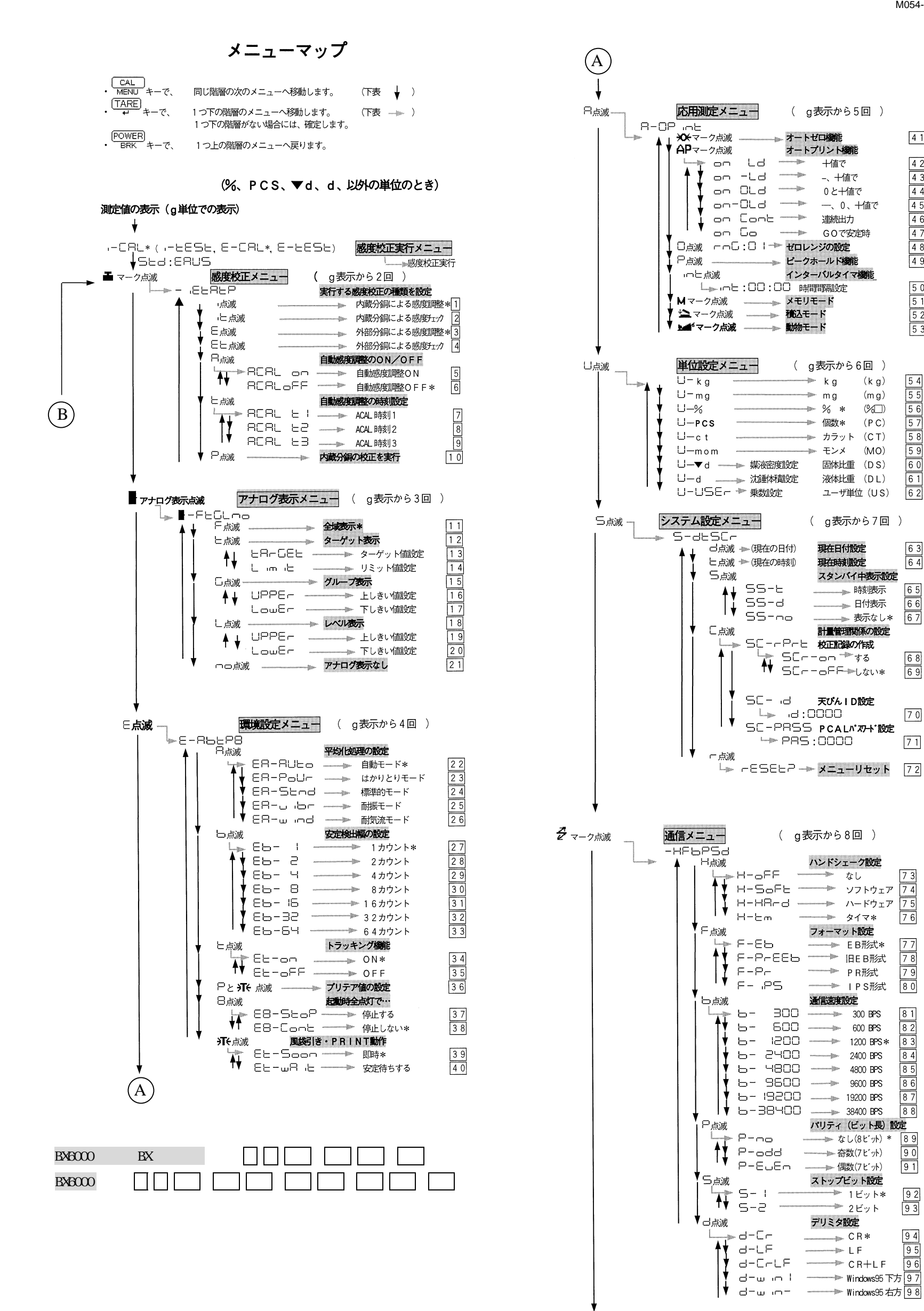

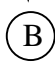

- 1. すえつけ手順(くわしくは,取扱説明書を参照してください)
- (1) 天びん底面のラベルの指示に従って、ネジをゆるめる。[BW 形のみ] (水平調整)
- ② 水準器の中心に気泡がくるように、天びんの水平調整足(3本)を回す。 (通電開始)
- ③ AC アダプタを天びん後面の DCIN コネクタに差込み,通電する。
  - (ON)
- ④ しばらくして OFF 表示が出たら, POWER キーを押して, グラム表示にする。 (日付,時刻の設定)
- CAL MENILキー,約3秒間押し続ける。 (5)
- ⑥ **5-dと5**[- (d点滅) となったら手を離す。(注:この表示にならないと き→取扱説明書参照)
- ⑦ TARE キーを短く押す。
- ⑧ 表示画面を, UNIT キーと PRINT キーを使って現在の日付に合わせる。 (例:1997年3月20日→97.03.20)
- (9) TARE + を短く押す。
- CAL MENU キーを短く押して、**S-d<u>ヒ</u>SC** (ヒ点滅) にする。
- TARE キーを短く押す。 (1)
- 表示画面をUNITキーとPRINTキーを使って,現在時刻に合わせる。(24時
- 間制)

初めて梱包を解いたときのみ必要。

は不要

## BX6000 TAREキーを短く押す。

- (日付,時刻の設定完了)
  - POWER BRK キーを約3秒間押し続ける。 (14)
  - グラム表示になったら、手を離す。 (15)
  - 引き続き右記感度調整をする。

2. 感度調整の手順

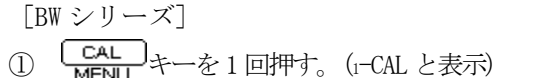

- TARE キーを押す。 (2)
- そのままグラム表示になるまで待つ。
- CAL MENU キーを1回押す。(E-CAL と表示)  $\bigcirc$ TARE キーを押す (2)③ 点滅表示している値の分銅をのせる。 ④ 安定マークが点灯したら TARE を押す。 ⑤ ゼログラム表示が点滅したら分銅を おろす。 ⑥ 安定マークが点灯したら TARE を押す。 (7) そのままグラム表示になるまで待つ。

「BX シリーズ】

## 本体のキーの動作

各キーの動作の概要は次のようになっています。

| 操作する<br>キー           | 測定中に                                 |                                         | メニュ-選択中に (* 1)                   |                                         |
|----------------------|--------------------------------------|-----------------------------------------|----------------------------------|-----------------------------------------|
|                      | 短く押すと…                               | 約3秒間<br>押し続けると…                         | 短く押すと…                           | 約3秒間<br>押し続けると…                         |
| POWER<br>BRK         | 動作/スタンバイを切<br>り替えます                  | 応用測定機能が動作して<br>いるとき、それを解除し<br>ます        | 1段上のメニューに<br>戻ります                | 測定状態に戻ります                               |
| CAL<br>MENU          | 感度校正やメニュー選<br>択に入ります (*2)            | 最後に確定したメニュー<br>項目を表示します<br>(ラストメニューコール) | 次のメニュー項目に移<br>動します               | 最後に確定したメニュー<br>項目を表示します<br>(ラストメニューコール) |
| ( <u>TARE</u> )<br>≁ | 風袋引きします<br>(ゼロ表示にします)<br>(*3)        | プリテア値を表示します                             | メニューを確定します                       | 何もしません                                  |
| RANGE<br>D形のみ        | 測定レンジを<br>切り替えます                     | 何もしません                                  | 何もしません                           | 何もしません                                  |
|                      | 測定単位を切り替えま<br>す (*4)                 | 1d/10d 表示を<br>切り替えます(*5)                | 数値設定メニューのと<br>き、点滅中の桁を+1 し<br>ます | 何もしません                                  |
|                      | 表示値を電子プリンタ<br>やパソコンなどの外部<br>機器に出力します | 日付と時刻を電子プリン<br>タなどの外部機器に出力<br>します       | 数値設定メニューのと<br>き、点滅する桁を移動し<br>ます  | 何もしません                                  |

- \*1 メニュー選択については、第2章をご覧ください。
- \*2 パーセント(%),個数(PCS)、固体比重(▼d),液体比重(d)の各単位で測定しているとき は、基準値の設定となります。
- \*3 プリテア値が設定されているときはゼロにはならず、「-プリテア値」となります。
- \*4 g以外の単位で使うには、あらかじめメニュー選択でどの単位を使用するかを登録設定してお く必要があります。(%単位、個数単位は工場出荷時にすでに設定されています。)
- \*5 10d に設定すると、最小表示を1 桁粗くすることができます。